## 實體附件公文走線上簽核流程教學:

說明:

- 因應線上簽核公文導入自然人憑證加簽,且發文附件僅承辦單位可做新增, 故提供本教學,以利同仁簽辦。
- 2、適合走線上簽核的實體附件型式如下:合約書、招標文件、收據、支票。

3、其他:需各單位會章及逐級核章...等實體附件、密件公文書請走紙本。

## 操作方法:

公文傳送時,請先從右邊組織樹透過滑鼠雙擊單位名稱,加入欲會辦單位。 流程設定頁面,左上角選擇「**會畢回承辦人**」。

| 😑 🛛 168- 🖉           | -10- | ▲ 使           | 用者設定     | <ul> <li>〇自動存在時間:</li> </ul>    | 09:22 🚷版本 | : NCTU-812361a                   | 4/3.2.0.2             |      |                                                                                    |                   |     |     |      |
|----------------------|------|---------------|----------|---------------------------------|-----------|----------------------------------|-----------------------|------|------------------------------------------------------------------------------------|-------------------|-----|-----|------|
| ✓文稿要性 P 值<br>▲ 未祝智理員 | 流和   | 設定            | ****     | 241 10-01-0                     |           | ● 步驒二:                           | 步輕二:<br>War femanoasi |      |                                                                                    |                   |     |     | -    |
| 文號1090000310         |      | 40 (MC        | - E + 11 | ##A                             | -         |                                  | 中国 <b>小</b> 前八。       |      | 田福松和東重寺公園                                                                          | 按数                |     | Q 2 |      |
| 参考被害能本观探             | 1    |               | 1        | #11                             | 主型        | 古理仲                              | SUTF                  | ÷    | <ul> <li>一本和何處</li> <li>一本利利工坊</li> <li>二、市局市市市市</li> </ul>                        |                   |     | 1   |      |
| ☑ 函<br>▶ 發文附件        | 2    |               | 2        | <b>新</b> 提旗中心                   |           | æ                                | +<br>852              | *    | <ul> <li>□ ● 手上手加高</li> <li>□ ● 本道防高</li> <li>□ ● 本道防高</li> <li>□ ● 小事室</li> </ul> | ∎ 1               | 1   | -   | 1000 |
| ▶●老职件                | 3    |               | 3        | 人事室                             | -         | 3                                |                       |      | 田 書王計室 位                                                                           | 氯雙擊欲會辦單<br>,新增至流程 |     |     |      |
| ▶ 雷斯附件               | -4   |               | 4        | ±1#@                            |           | 3                                |                       |      | 日 書 王音応                                                                            | an en comerce     |     |     |      |
|                      | 5    |               | 5        | 成<br>成<br>成<br>成<br>成<br>成<br>系 | 承继人       | 系統管理員                            | 12                    |      | <ul> <li>● 電気法決測度接中心</li> <li>● 書詩領域生餐工程置素</li> </ul>                              | 観物中心              |     |     |      |
|                      | 會務   | 順序:           | 順會の      | 0 <b>a</b>                      |           |                                  |                       |      | 田 基大数编研究中心                                                                         | *                 |     |     |      |
|                      |      | 會研研           | 記念       | 會辦單位                            | 戰稱        | <b>Α</b> Ι                       | 動計学                   | A    |                                                                                    |                   |     |     |      |
|                      | 1    | 88            |          | 人專室                             | 2         | 23                               |                       | *    |                                                                                    |                   |     |     |      |
|                      | 2    | 助會            |          | = 1+10                          | ×         | ~                                | - († 1                | ¥ .  |                                                                                    |                   |     |     |      |
|                      | 셒    | 7 <b>7</b> 01 | 法程       | 使用自订法程                          |           |                                  |                       |      |                                                                                    | 0123              | 日儲存 | 越出  |      |
|                      |      |               |          |                                 |           | 會辦單位:<br>第一層決行<br>承辦單位<br>1988年4 | 1125                  | 官辩单位 |                                                                                    | жłŢ               |     |     |      |

會辦流程跑完,收到實體附件後,請掃描該附件成電子檔,再操作以下動作: 點擊左側「發文附件」,進入附件管理功能,再點擊「+發文附件」

|                         | ◎自動存罄時間:03:07 《版本:NCTU-812361a4/3.2.0.2 |                              |            | R   |
|-------------------------|-----------------------------------------|------------------------------|------------|-----|
| /文稿聖性 ド儲存 曲列印 くま        | 附件管理                                    |                              | ×          | -   |
| ▲ 系統管理員<br>つ C 2        | + 22281F 481F156                        | 〇檢視的件表                       | 整理(高已耐味附件) |     |
| 文號:1090000310           | D 粉~~ 是否放文 ו 序•• 附件描述                   | ○ 版·※ 檔案大小 ※ 最後與動人員 ○ 削除     |            |     |
| 参考校商能本選擇 •              | 步驟四:<br>點擊「+發文附件」                       |                              |            |     |
| 28                      |                                         |                              |            |     |
| ▶级文附件                   | 1                                       |                              |            |     |
| ▶ 參考附件 罗群二·<br>點擊「發文附件」 |                                         |                              |            |     |
| ▶智源时任                   | J                                       |                              |            |     |
|                         | 4                                       |                              | · ·        |     |
|                         | 附件容量:<br>0 Bytes/32.00 MB               |                              |            |     |
|                         | ( and ( and ( )                         |                              |            | Ρ.  |
|                         | ●衣媒合 ○ 伊劉朝八                             |                              |            |     |
|                         |                                         |                              | 812 ISN    |     |
|                         | 正本:最商A<br>新志:                           |                              |            |     |
|                         | 陳〇〇                                     |                              |            |     |
|                         | · · · · · · · · · · · · · · · · · · ·   |                              |            |     |
|                         | 第一看決行                                   | ****                         |            |     |
|                         | · · · · · · · · · · · · · · · · · · ·   | ≣ 17 77 20 20 11<br>10 70 12 |            | - 1 |

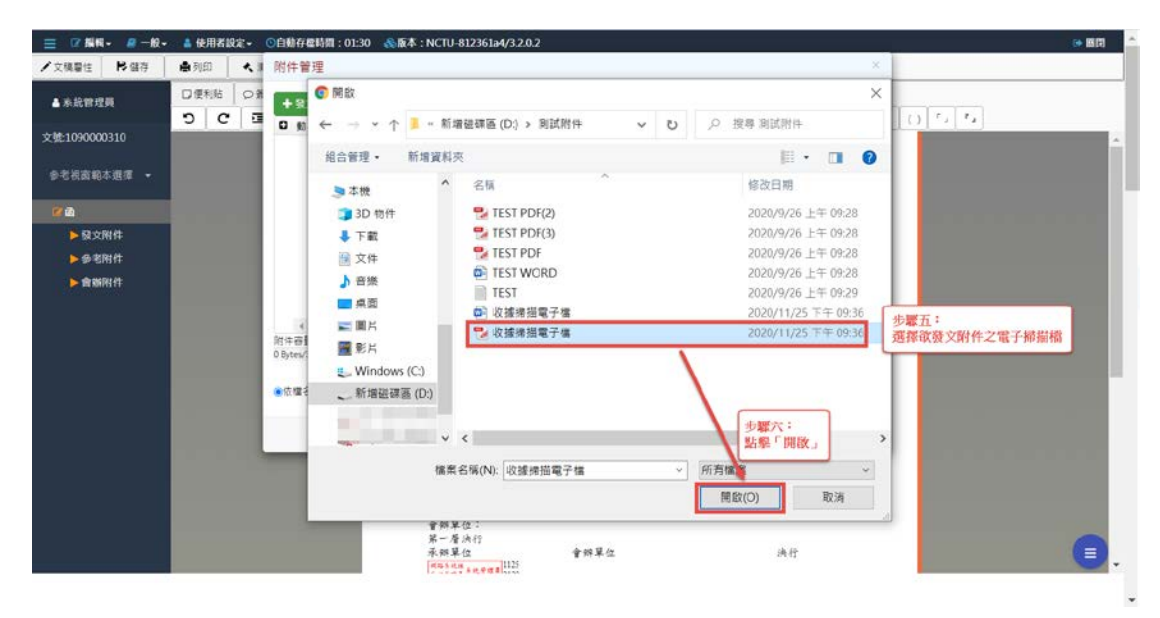

選擇方才掃描的電子檔案,並點擊開啟,將檔案加入公文系統中。

確認附件前面的「是否發文」有被勾選後,點擊「確定」。

| ≡ 2 50 - 10                                                                                  | - 💧 使用者設定 -                      | ○自動存着時間:00:34                                            | ▲版本:NCTU-812361a4/3.2.0.2                                                                                                    |                                                      |                     |                            | (* BR |
|----------------------------------------------------------------------------------------------|----------------------------------|----------------------------------------------------------|----------------------------------------------------------------------------------------------------|------------------------------------------------------|---------------------|----------------------------|-------|
| ✓文稿聖性 P 儲存                                                                                   | ●列印 < 1                          | 附件管理                                                     |                                                                                                    |                                                      |                     | ×                          |       |
| ▲ 系統管理員                                                                                      |                                  | + 922NH + 4                                              |                                                                                                    |                                                      | 〇檢者                 | 附件歷程(含己删除附件)               |       |
| 文號1090000310                                                                                 |                                  | O 動→ 是否發文→<br>O Ø                                        | 序附件描述<br>1 回接排指電子增                                                                                                    | <ul> <li>版.× 檔案大小×.</li> <li>Q 1 33.63 KB</li> </ul> | 最後異動人員 ~ 日<br>系統管理員 |                            |       |
| <ul> <li>●若彼爽卓本遺信</li> <li>● 放文用件</li> <li>● 最欠用件</li> <li>● 参配附件</li> <li>● 會面附件</li> </ul> | 步 <b>骤</b> 天<br>調<br>一<br>是<br>百 | :<br>確認附件前方的<br>發文」有無勾選<br>(<br>所件容量:<br>B366 KB/3200 M8 |                                                                                                    |                                                      |                     | ▶<br>◆<br>●<br>●<br>●<br>● |       |
|                                                                                              |                                  |                                                          | <ul> <li>点本:近前氏<br/>副本:</li> <li>陳○○</li> <li>曾朝單位:</li> <li>第一層法行</li> <li>承朝單位:</li> <li><sup>■10000</sup> state and a state and a stat</li></ul> | 重的草众                                                 |                     | 2036 904_1<br>●世 25法       |       |

可以看到方才選擇的電子檔案已被新增至發文附件,再次點擊「傳送」。

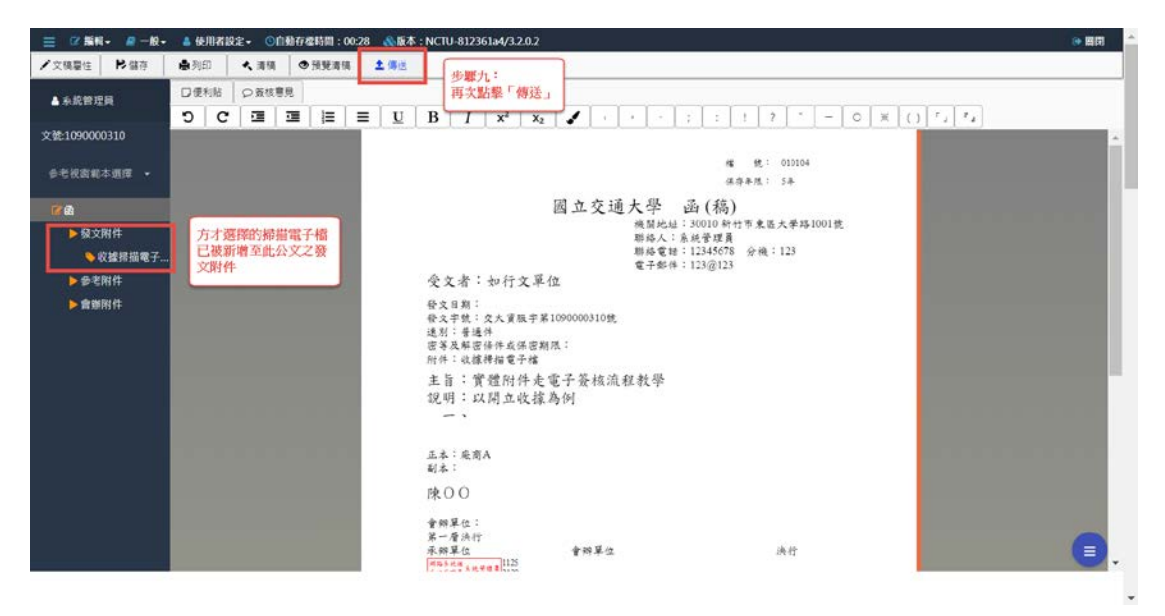

此次流程設定請選擇「**會畢陳核**」後,調整欲陳核流程,確認流程中決行長 官無誤後,即可點擊「送出」,繼續公文陳核流程。

| 🚊 🛛 MH- 🖉                                                           | -10-                                                                                                    | ▲ 使        | OTRE- | 〇自動存在時間                                  | : 09:50 🔊        | 版本:NCTU-812361                      | 4/3.2.0.2                 |              |                                                                                      |     |      |          |             |        |
|---------------------------------------------------------------------|----------------------------------------------------------------------------------------------------|------------|-------|------------------------------------------|------------------|-------------------------------------|---------------------------|--------------|--------------------------------------------------------------------------------------|-----|------|----------|-------------|--------|
| 步驟十:<br>選擇                                                          | 流程                                                                                                    | 設定         |       | -                                        |                  | 步驟十                                 |                           |              |                                                                                      |     |      |          |             |        |
| 「會單陳核」                                                              | <ul><li>・</li><li>・</li><li>・<li>・</li><li>・</li><l< th=""><th>幕陳枝</th><th>194BA</th><th>爾文 第三憲決行</th><th></th><th>2813 ¥ PK</th><th colspan="2">2537PPRK132,7233X</th><th></th><th></th><th>10.0</th><th>Q</th><th>8</th><th></th></l<></li></ul> | 幕陳枝        | 194BA | 爾文 第三憲決行                                 |                  | 2813 ¥ PK                           | 2537PPRK132,7233X         |              |                                                                                      |     | 10.0 | Q        | 8           |        |
| 2 2 2 1090000310                                                    |                                                                                                    |            | 顺序    | 華位                                       | 斑柄               | AI                                  | \$0/F                     |              | <ul> <li>書 書語系統組(我的筆<br/>書 書技術發展組)</li> </ul>                                        | (位) |      |          | î           | ^<br>^ |
| ●老祝寄載本選擇                                                            | 1                                                                                                    |            | 1     | ·····································    | 主報               | 古琲件                                 | +                         | ÷            | 🖸 🚢 網路系統組                                                                            |     |      |          |             |        |
| ■ ● 録文附件                                                            | 2                                                                                                    |            | 2     | 10.000 · · · · · · · · · · · · · · · · · | · -              | æ                                   | +<br>872                  |              | <ul> <li>● 4型校務資訊用</li> <li>● 4型語詞服務組</li> <li>▲ 主管 受上論</li> </ul>                   |     |      |          |             |        |
| <ul> <li>&gt; 收據將描</li> <li>&gt; 参考附件</li> <li>&gt; 會鄉附件</li> </ul> | .1                                                                                                    |            | 3     | RALE (R38)                               | <sup>4</sup> 承担人 | 永統智程員                               | 步驟十二:<br>確認公文決行<br>是否設定正確 | i長官<br>能     | <ul> <li>▲ 末留 約紅立</li> <li>▲ 末留 新忠慧</li> <li>▲ 承認 洋泥雨</li> <li>● 示は ↓ 第 第</li> </ul> |     |      |          | н           |        |
|                                                                     | <b>官</b> (1)                                                                                                    | 1序: 🤇      | 順會〇分  | =                                        |                  |                                     |                           |              | ▲ 李树人 用为田<br>ま 李树人 用为田                                                               |     |      |          | -           |        |
|                                                                     |                                                                                                    | 會財務        | ist;  | 會辦單位                                     | 腾病               | AI                                  | <b>8</b> 017              | -            |                                                                                      |     |      |          |             |        |
|                                                                     | 917                                                                                                    | × 75 (0 1) | 洪程    | 使用自打洗椎                                   |                  |                                     |                           | Ţ            |                                                                                      |     | 023  | 步驟<br>點擊 | 十三:<br>「送出」 |        |
|                                                                     |                                                                                                    |            |       |                                          |                  | 曾辦單位:<br>第一層次行<br>承辦單位<br>1945年4月4日 | <b>a 1</b> 1125           | <b>Y 辩单位</b> |                                                                                      | 决行  |      |          |             |        |